## Anleitung Parkingpay (Beispiel Einwohnerbewilligung)

1. Laden Sie die Parkingpay-App im App Store (iOS) oder Google Play Store (Android) herunter.

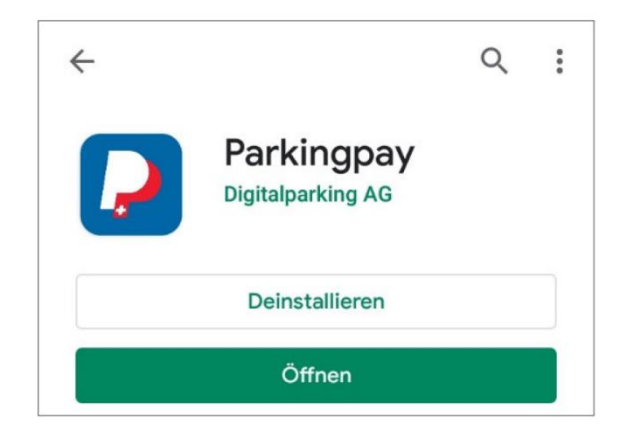

2. Falls Sie bereits ein Konto besitzen, können Sie sich nun einloggen. Falls nicht, klicken Sie auf «Hier registrieren». Klicken Sie bei einer erstmaligen Registrierung anschliessend auf den Registrierungslink, welchen Sie per E-Mail erhalten, um Ihr Konto zu aktivieren. Nach der Registratur können Sie sich mit Ihren Zugangsdaten einloggen.

|                                               | Kontoeröffnung ×                                               |
|-----------------------------------------------|----------------------------------------------------------------|
|                                               |                                                                |
| E-Mail                                        | E-Mail                                                         |
|                                               | Passwort                                                       |
| Passwort Passwort vergessen Login speichern ✓ | Passwort bestätigen                                            |
| EINLOGGEN                                     | Newsletter abonnieren (1-2 Mal pro<br>Monat)                   |
|                                               | Ich bin mit den AGB und<br>Datenschutzerklärung einverstanden. |
| Noch kein Konto?                              | DECICEDIEDEN                                                   |
| HIER REGISTRIEREN                             | REGISTRIEREN                                                   |
|                                               | Haben Sie schon ein Konto?                                     |
|                                               | HIER ANMELDEN                                                  |

3. Richten Sie Ihr Konto als «Privatkunde» ein und klicken Sie «weiter».

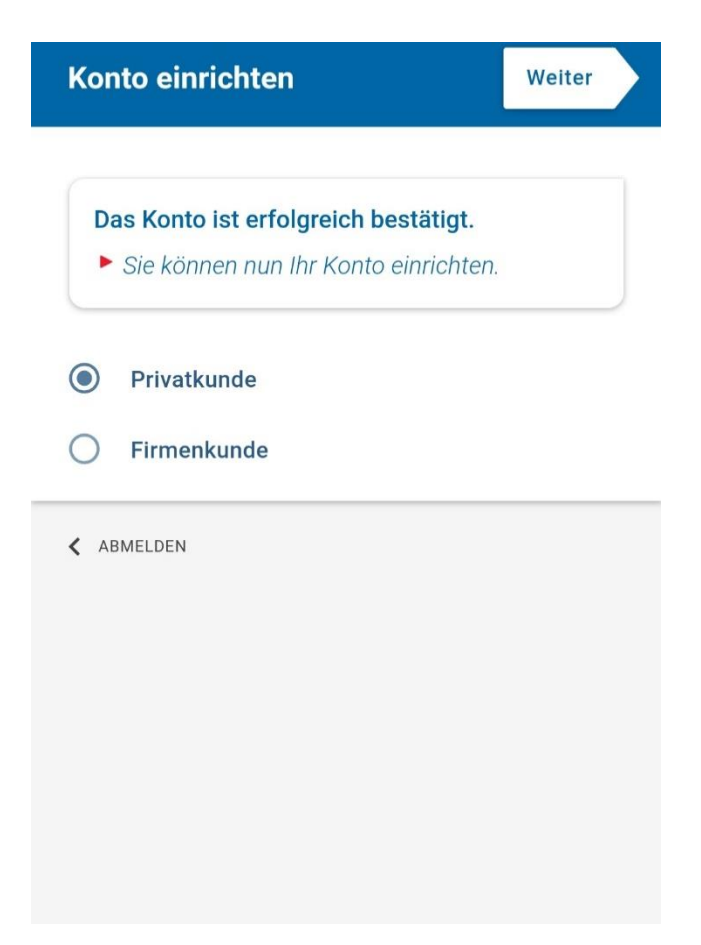

4. Geben Sie Ihre Personalien ein.

| Konto ei               | inrichten |      | Weiter |
|------------------------|-----------|------|--------|
| Anrede<br><b>Frau</b>  |           | Herr |        |
| Vorname                |           |      |        |
| Nachnam                | e         |      |        |
| Adresse                |           |      |        |
| PLZ                    | Ort       |      |        |
| Land<br><b>Schweiz</b> |           |      | >      |

< ZURÜCK

5. Hinterlegen Sie Ihr(e) Fahrzeug(e).

| Konto einrichten                                                                                    | Weiter |
|----------------------------------------------------------------------------------------------------|--------|
| Fahrzeugbezeichnung                                                                                 |        |
| Kennzeichen                                                                                         |        |
| Land<br>Schweiz                                                                                     | >      |
| Schildart<br>Motorwagen                                                                             | >      |
| Nach der Registrierung können weitere<br>Fahrzeuge direkt im Konto erfasst und<br>verwaltet werden. |        |
| < ZURÜCK                                                                                            |        |

6. Um die Bewilligung zu lösen, suchen Sie auf der Startseite nach der Gemeinde (PLZ/ORT = 4104 Oberwil).

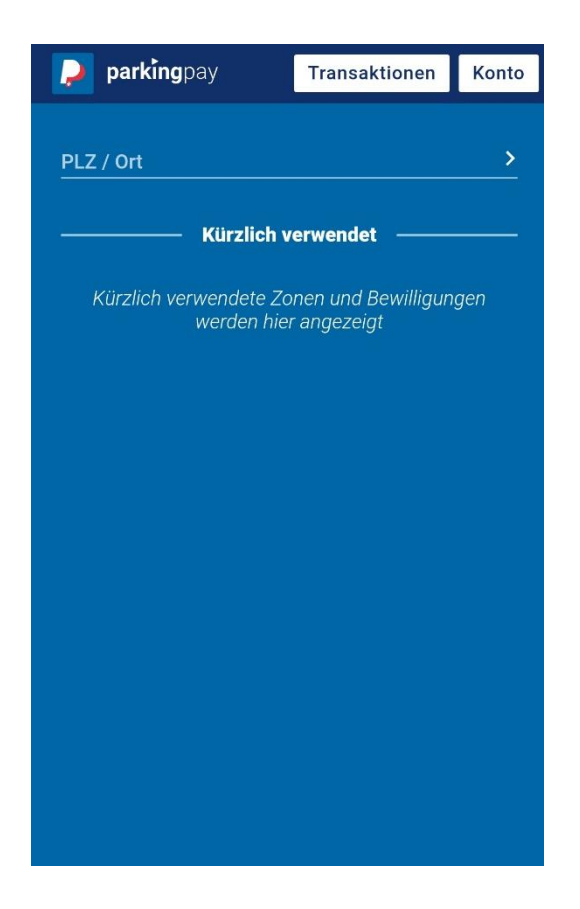

 Wählen Sie bei «Zone/Parking» den Parkraum 1 aus. (Ausgenommen die Lehrerbewilligung, hier wählen Sie den Parkraum 2)

Klicken Sie anschliessend auf Bewilligung.

| 🔎 parkingpay                         | Transaktionen                      | Konto |
|--------------------------------------|------------------------------------|-------|
| PLZ / Ort<br><b>4104 Oberwil BL</b>  |                                    | >     |
| Zone / Parking<br><b>1 Parkraum</b>  |                                    | >     |
| P Bewilligung                        |                                    |       |
| ————— Kürzlich v                     | verwendet ———                      |       |
| Kürzlich verwendete Zo<br>werden hie | onen und Bewilligun<br>r angezeigt | gen   |
|                                      |                                    |       |
|                                      |                                    |       |
|                                      |                                    |       |

8. Wählen Sie nun die gewünschte Bewilligungsart.

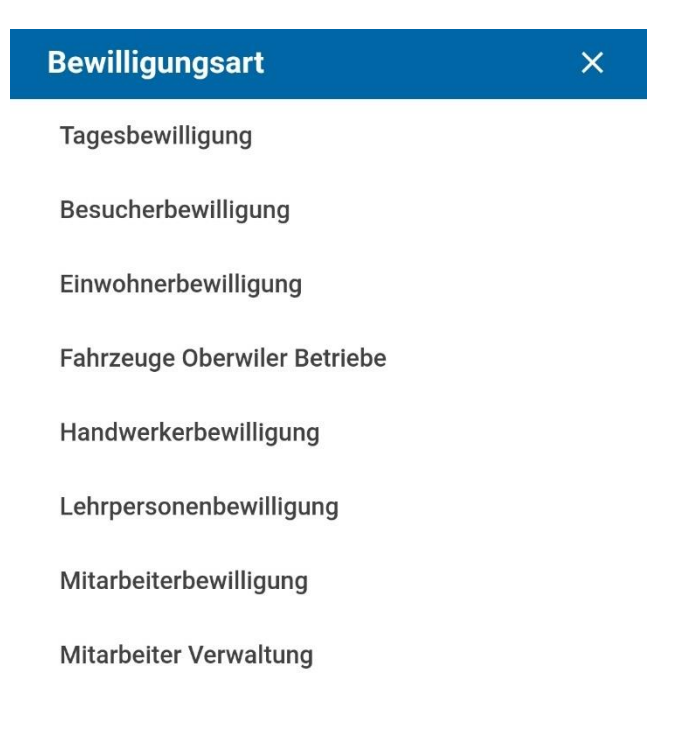

 Geben Sie Ihre Kontaktangaben ein (E-Mail-Adresse und Telefonnummer) und senden Sie Ihren Fahrzeugausweis an die angegebene E-Mail-Adresse (<u>parkbewilligung@oberwil.ch</u>). Falls Sie eine Besucher- oder Mitarbeiterbewilligung beantragen möchten, müssen Sie uns zudem das entsprechende Antragsformular übermitteln. Alle Parkbewilligungsformulare finden Sie auf unserer Webseite (<u>https://www.oberwil.ch/parkieren</u>). Die Unterlagen können Sie direkt auf die erhaltene E-Mail senden.

Pro Fahrzeug muss ein Antrag gestellt werden.

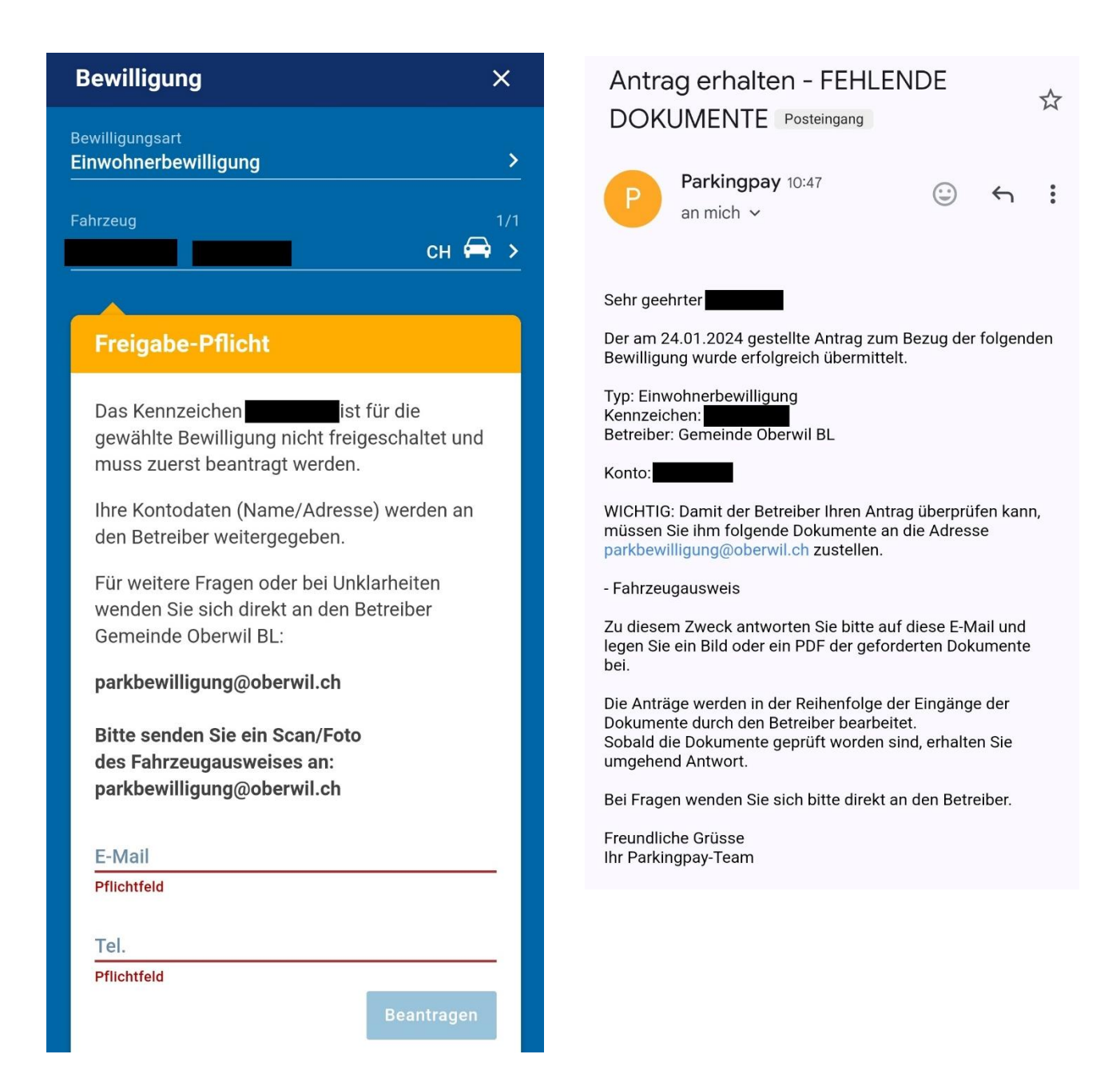

10. Ihre Freigabe ist nun hängig und muss von uns zuerst bearbeitet werden, damit Sie zum nächsten Schritt kommen. Nachdem der Antrag von uns gutgeheissen worden ist, erhalten Sie eine Bestätigungs-E-Mail.

☆

:

| Bewilligung ×                                                                                               | Antrag gutgeheissen Posteingang                                                               |
|----------------------------------------------------------------------------------------------------|-----------------------------------------------------------------------------------------------|
| Bewilligungsart Einwohnerbewilligung Fahrzeug 1/1 CH                                                        | Parkingpay 10:48                                                                              |
|                                                                                                    | Sehr geehrter                                                                                 |
| Freigabe beantragt                                                                                          | Der am 24.01.2024 gestellte Antrag zum Bezug der folgenden<br>Bewilligung wurde gutgeheissen. |
| Der Antrag ist vom Betreiber noch nicht<br>bearbeitet worden.                                               | Typ: Einwohnerbewilligung<br>Kennzeichen:<br>Betreiber: Gemeinde Oberwil BL                   |
| Für weitere Fragen oder bei Unklarheiten<br>wenden Sie sich direkt an den Betreiber<br>Gemeinde Oberwil BL: | Konto: <b>Sie können sich jetzt bei Parkingpay einloggen und diese</b><br>Bewilligung kaufen. |
| parkbewilligung@oberwil.ch                                                                                  | Freundliche Grüsse<br>Ihr Parkingpay-Team                                                     |
| Bitte senden Sie ein Scan/Foto<br>des Fahrzeugausweises an:<br>parkbewilligung@oberwil.ch                   | Helpdesk<br>FAQ: https://parkingpay.ch/faq<br>E-Mail: info@parkingpay.ch                      |
|                                                                                                    |                                                                                               |

11. Wiederholen Sie nun die Schritte 6-8. Wählen Sie das gewünschte Startdatum und/oder den Zeitraum aus und gehen Sie abschliessend auf «kaufen», um die Bewilligung freizuschalten.

| Bewilligung                                                                                                    | ×    |  |
|----------------------------------------------------------------------------------------------------|------|--|
| Bewilligungsart<br>Einwohnerbewilligung                                                                                         | >    |  |
| Fahrzeug CH                                                                                                    |      |  |
| Betreiber<br>Gemeinde Oberwil BL                                                                                                |      |  |
| Gültig ab<br>24.01.2024 — 10:48                                                                                                 | >    |  |
| Dauer<br>1 Jahr                                                                                                    |      |  |
| Gültig bis<br>23.01.2025 — 23:59                                                                                                |      |  |
| Preis                                                                                                    |      |  |
| Zone<br>4104 Oberwil BL<br>1   Parkraum                                                                                         |      |  |
|                                                                                                    |      |  |
| Ablaufserinnerung verschicken<br>14 Tage vor Ablauf an<br>Ihre Kontodaten (Name/Adresse) werden an den Betrei<br>weitergegeben. | iber |  |
| KAUFEN                                                                                                    |      |  |

12. Auf der Startseite unter «Transaktionen» können Sie Ihre Bewilligung einsehen und auch wieder erneuern.

| Transaktionen        | ×            | Bewilligung ×                                                                                                    |
|----------------------|--------------|----------------------------------------------------------------------------------------------------|
| GÜLTIGE              |              | Devillioung                                                                                                    |
| Einwohnerbewilligung | 23.01.2025 > | Einwohnerbewilligung                                                                                                    |
|                      |              | Fahrzeuge                                                                                                    |
|                      |              | Beginn<br>24.01.2024 — 10:48                                                                                                    |
|                      |              | Ende<br>23.01.2025 – 23:59 Erneuern                                                                                                    |
|                      |              | Preis<br>CHF 0.00                                                                                                    |
|                      |              | Zone<br>4104 Oberwil BL<br>1 Parkraum                                                                                                    |
|                      |              | Bewilligungs-Nr. 242789275                                                                                                    |
|                      |              | Betreiber<br>Gemeinde Oberwil BL                                                                                                    |
|                      |              | parkbewilligung@oberwil.ch                                                                                                    |
|                      |              | Wenden Sie sich direkt an den Betreiber<br>Gemeinde Oberwil BL, wenn Sie eine Anpassung<br>dieser Bewilligungen wünschen. Nur der<br>Betreiber hat das Recht, darüber zu entscheiden. |
|                      |              |                                                                                                    |

Beleg anzeigen